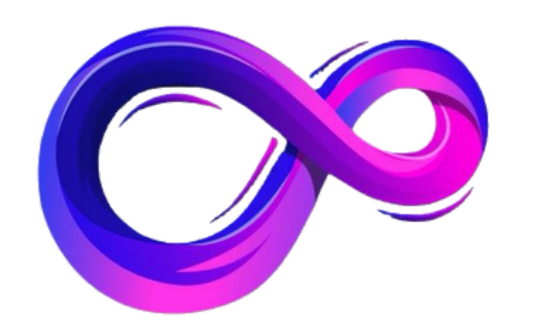

# パンドラ アカウント認証マニュアル

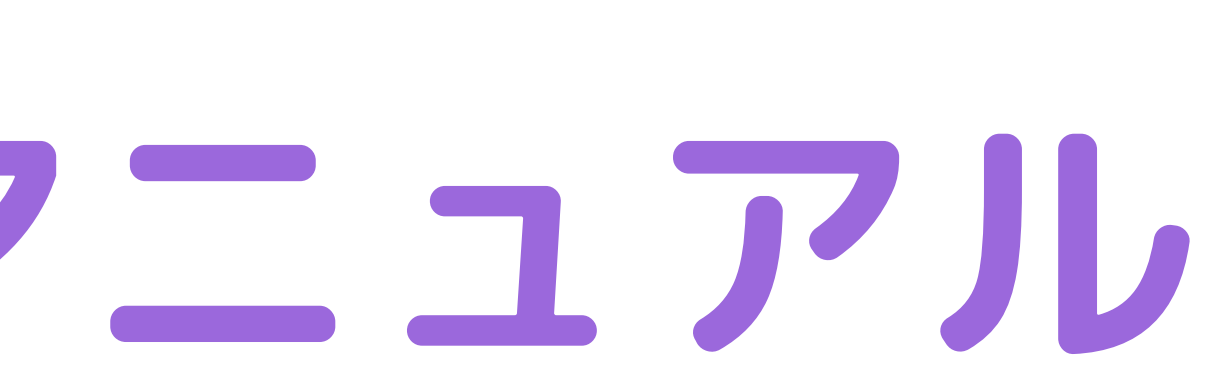

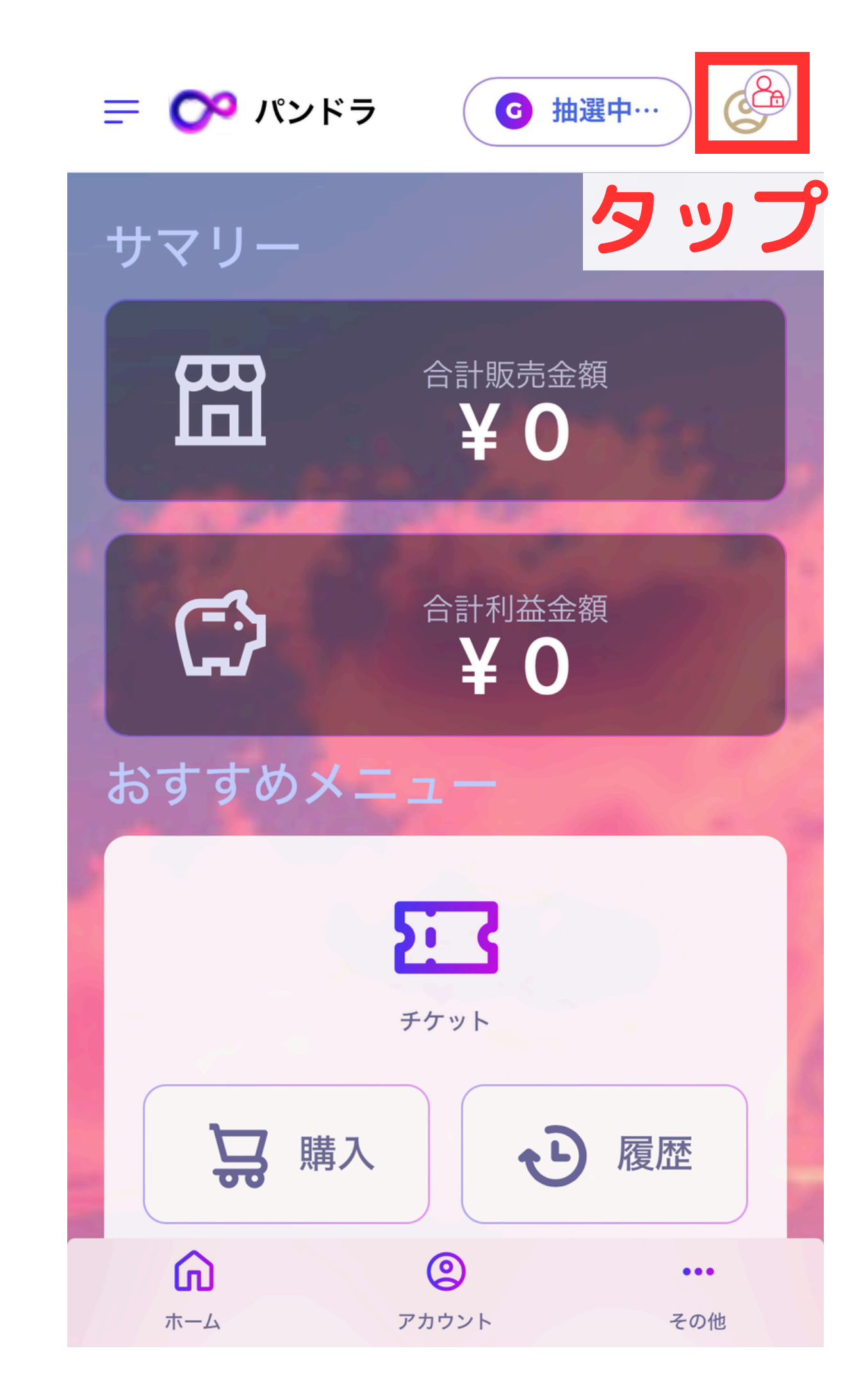

6

ログインしたら アカウント認証に

進みます

# 右上鍵マークをタップし

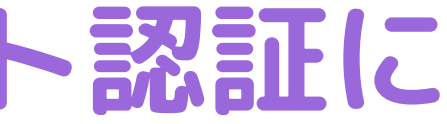

7 - 1

## アカウント認証は下記4つの手順が必要です

# のチケットの購入 2口座情報登録 ③振込証の登録 4身分証の提出

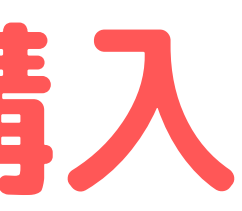

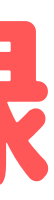

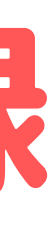

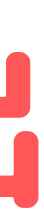

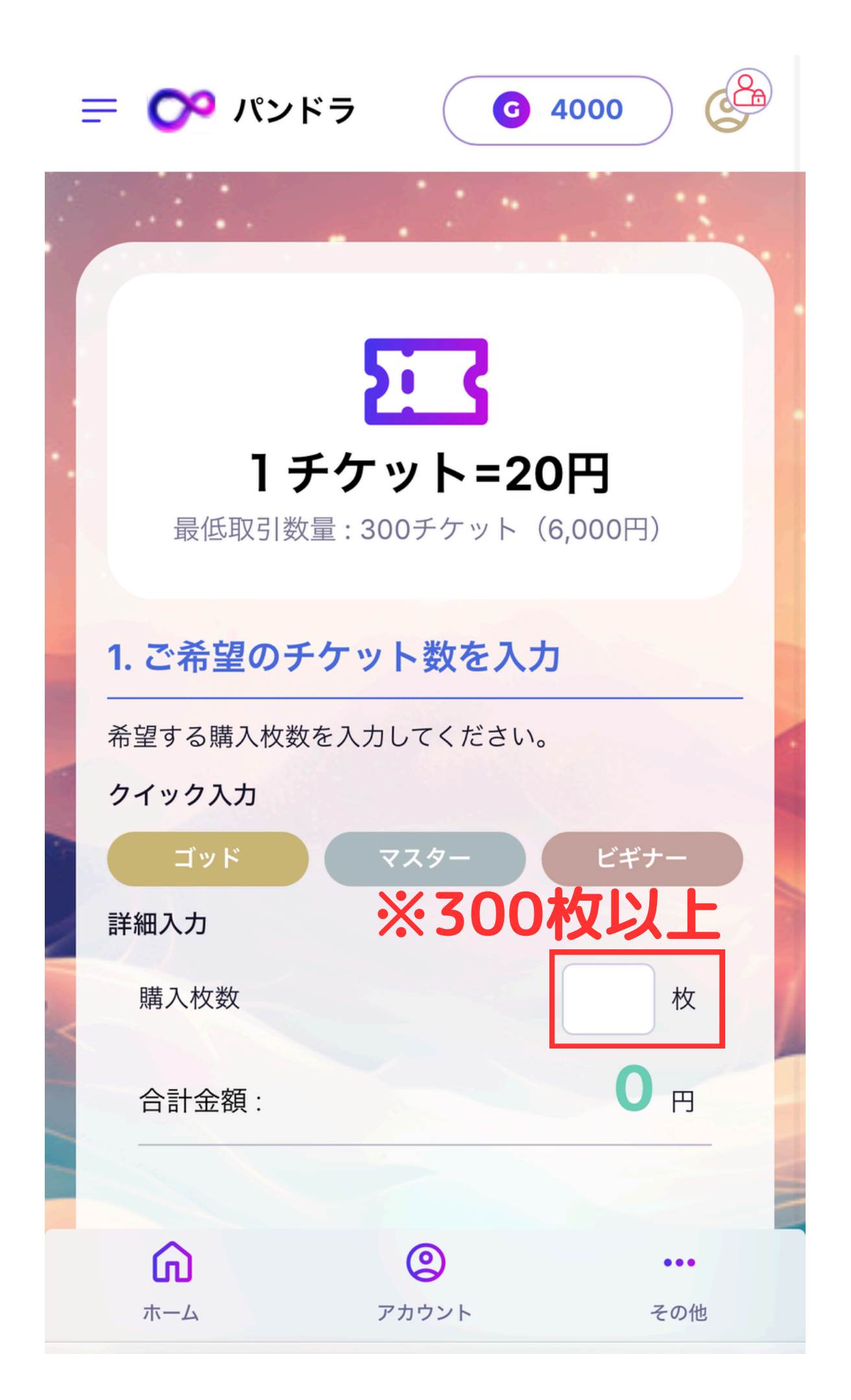

7 - 2

チケット購入 購入するチケットの 枚数を入力します (300枚以上の購入)

確認します

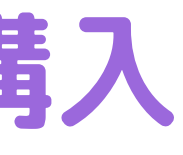

## チケットは1枚20円(税込)にて 金額が表示されるので

|  | 2. 口座情報の入力                         |     |
|--|------------------------------------|-----|
|  | パンドラで利用する口座情報を入力してくださ<br>い。<br>銀行名 | 「自ら |
|  |                                    |     |
|  | 支店名                                |     |
|  | 口座番号                               | ここで |
|  | 口座種別                               | 売れた |
|  | ●普通●当座 □座名義                        | 入金さ |
|  | ※全角カナのみ                            | お間違 |

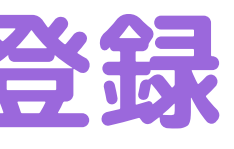

### パンドラで利用する 服を登録してください

禄した口座に ッドの金額が ますので のないように たします

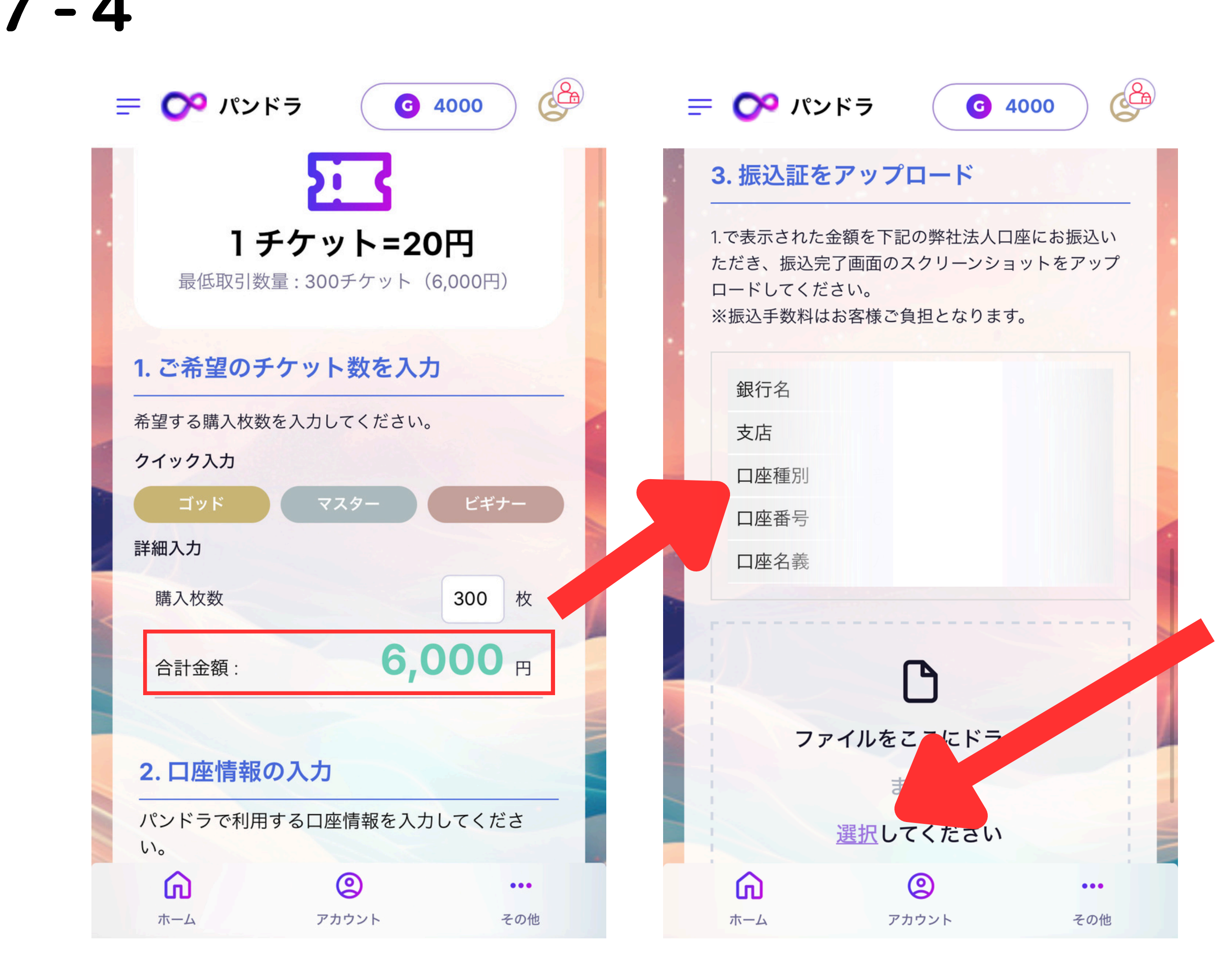

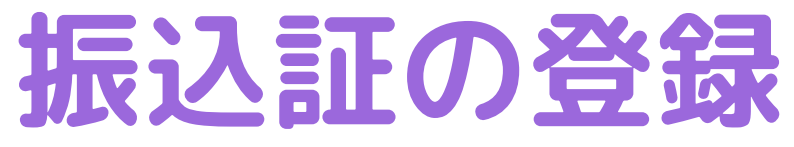

表示されている口座に 購入するチケット代金の 振込を行います

振込完了後 明細のスクショや写真を アップロードしましょう

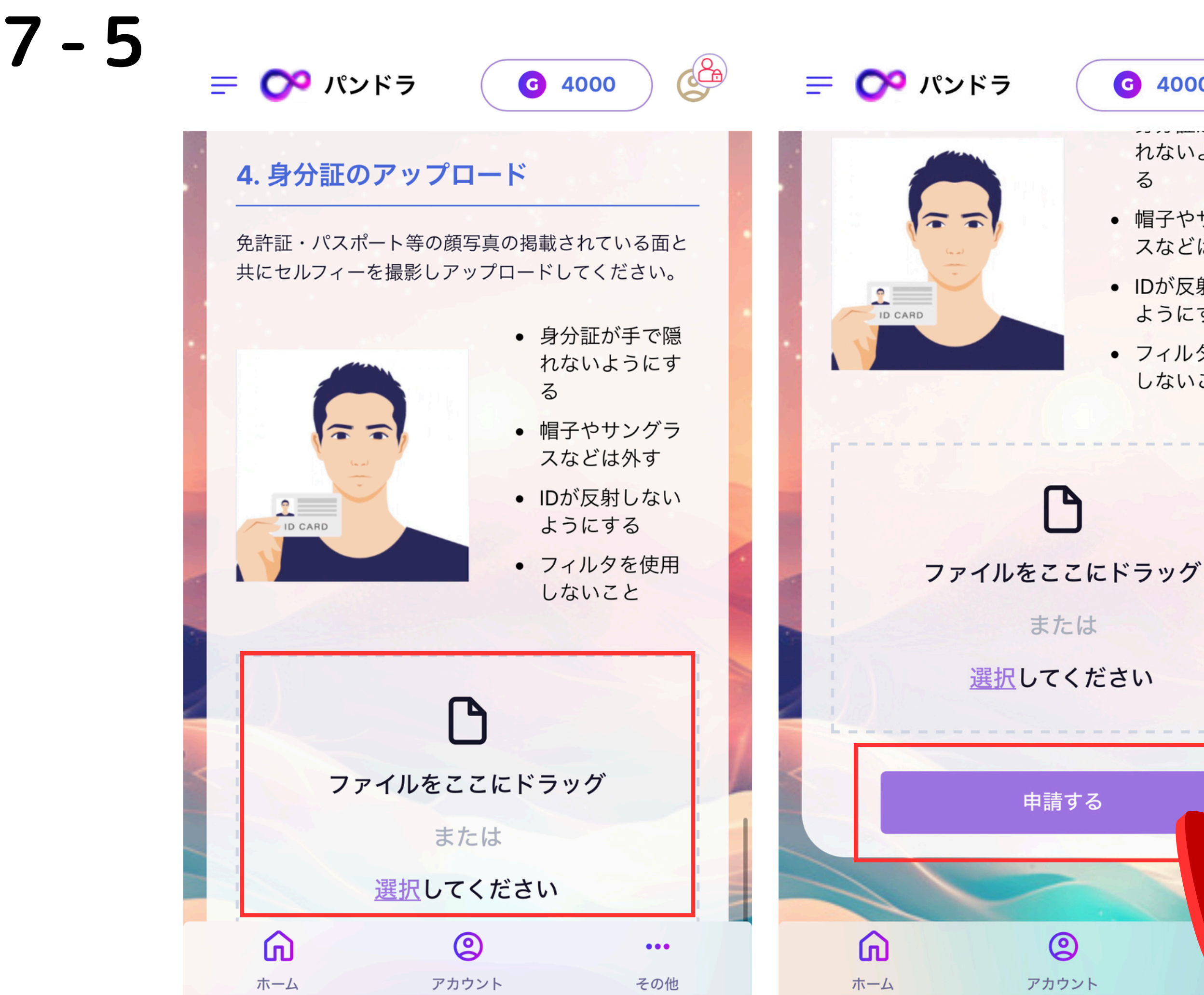

### **G** 4000

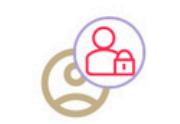

れないようにす

 帽子やサングラ スなどは外す

• IDが反射しない ようにする

 フィルタを使用 しないこと

その件

### 身分証の提出

免許証やパスポート などの顔写真付きの 身分証と一緒に

ご自身の写真を撮影 しアップロードして ください

※身分証が 見えるように 撮影してください

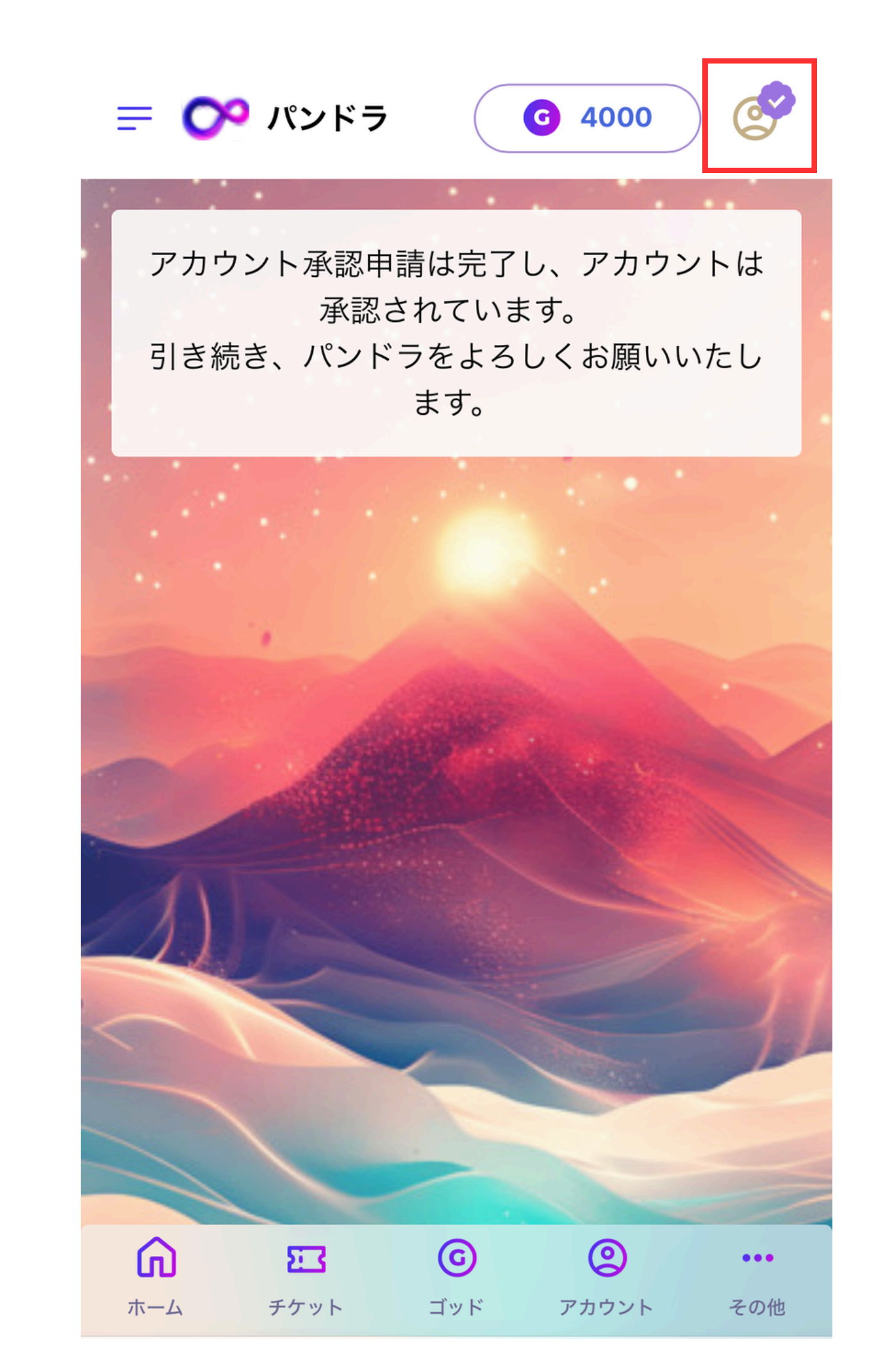

8

アカウント されます。

申請から承認までは1営業日が 目安であり、承認されるとホー ム画面右上に「チェックマー ク」が表示されます。

### アカウント認証は運営より許可

# よくある質問

Q:アカウントを複数持つことは可能?

A:アカウントを複数持つことはできません。1人につき1アカウントまでです。

Q:登録情報を変更したい場合はどうすればいい? A:登録情報は「マイページ」から変更が可能です。パンドラサイト内にログイン後、 マイページメニューの「登録情報」からお手続きください。

Q: ログインパスワードを忘れた場合はどうすればいい? A:ログイン画面にある「パスワードを忘れた方はこちら」からパスワードの再設定 を行うことが可能です。

Q:18歳未満や学生でも登録可能ですか? A:パンドラは未成年や学生が利用することを禁止しております。